# **Portal** Prognozno-izveštajne šlužbe zaštite bilja (PIS)

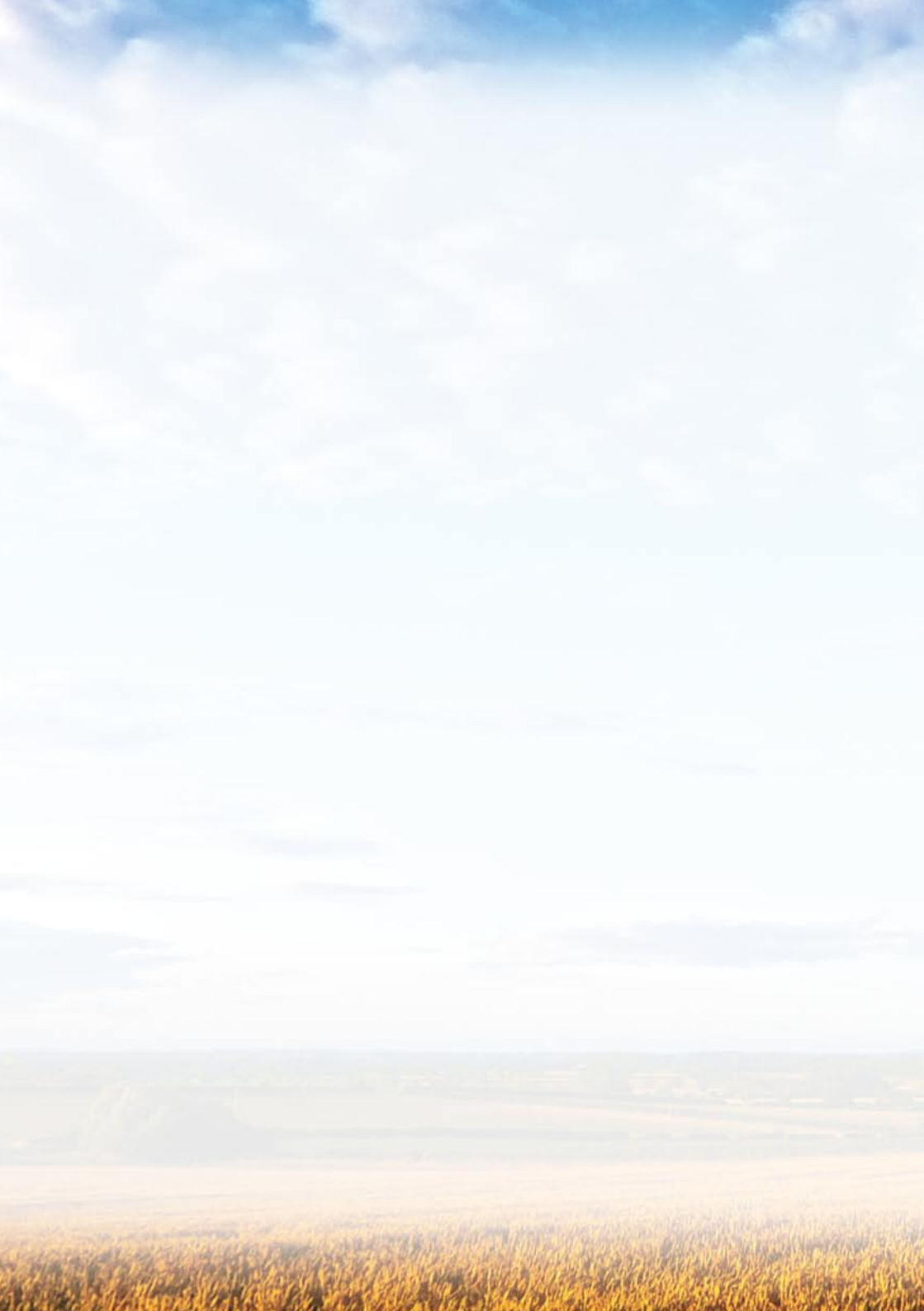

## Sadržaj

| Portal Prognozno-izveštajne službe zaštite bilja (PIS)                      |   |
|-----------------------------------------------------------------------------|---|
| Pristup                                                                     | 5 |
| Naslovna strana Portala                                                     | 5 |
| Preporuke                                                                   | 6 |
| Pretraživanje preporuka                                                     | 6 |
| Arhiva preporuka                                                            | 7 |
| Prilozi                                                                     | 9 |
| Pristup prilozima preko liste najnovijih priloga                            | 9 |
| Pristup prilozima preko sajta regionalnog centra10                          | 0 |
| Zelena prognoza1                                                            | 3 |
| Vesti iz centra PIS-a, vesti iz laboratorija i mišljenje eksperta1          | 5 |
| Terenski rezultati10                                                        | 6 |
| Grafikoni sa temperaturnim pragovima18                                      | 8 |
| Prikaz grafikona za izabranu štetočinu na jednom regionu18                  | 8 |
| Prikaz grafikona za jednu štetočinu na izabranom punktu<br>jednog regiona20 | 0 |
| Prikaz grafikona za jednu štetočinu na više regiona2                        | 1 |
| Podaci sa automatskih meteoroloških stanica22                               | 2 |
| Podešavanja internet pregledača24                                           | 4 |

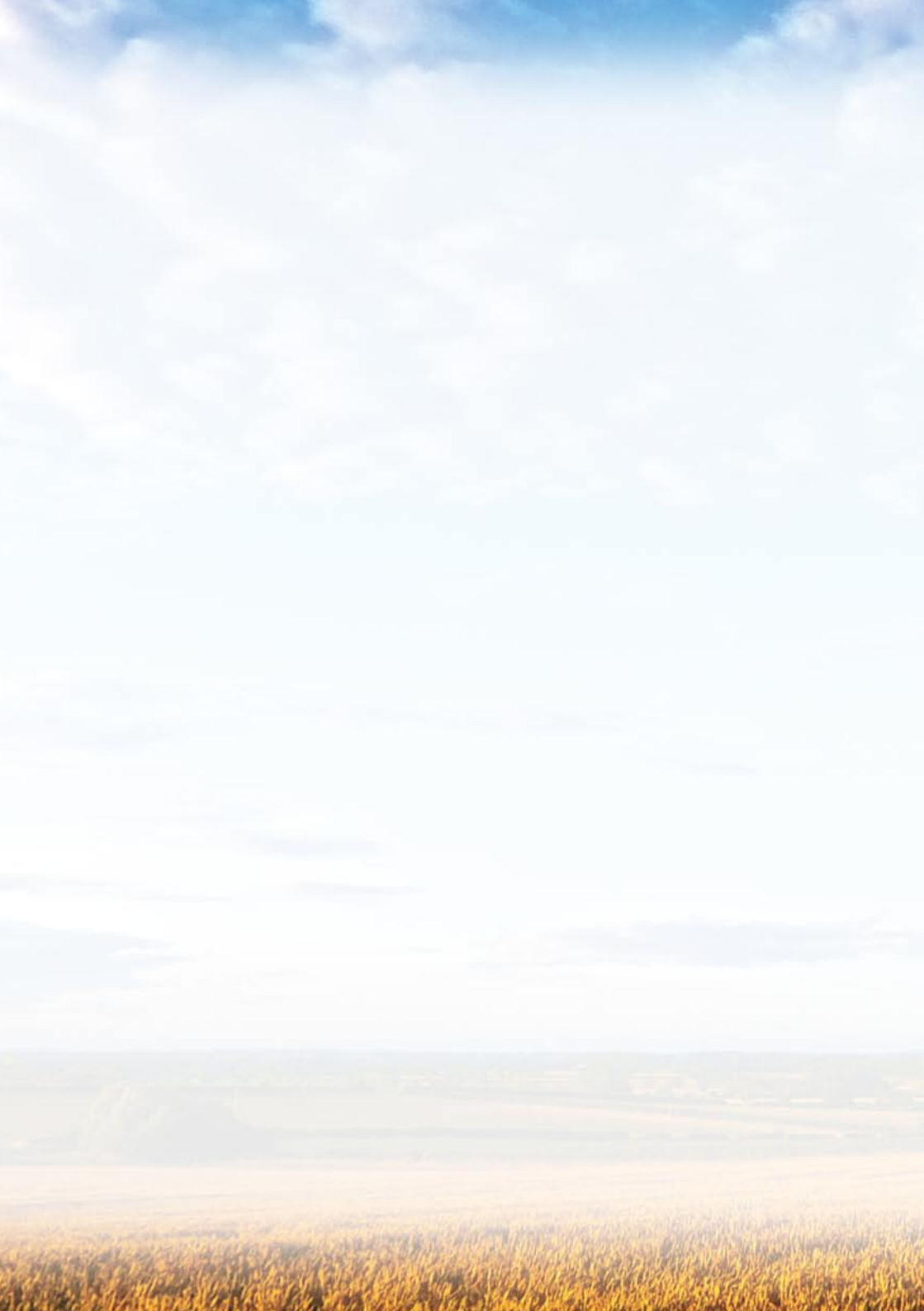

## Pristup

Portalu Prognozno-izveštajne službe zaštite bilja se pristupa pomoću internet pretraživača (engl. browser) ukucavanjem jedne od dve registrovane adrese službe:

• www.pisvojvodina.com

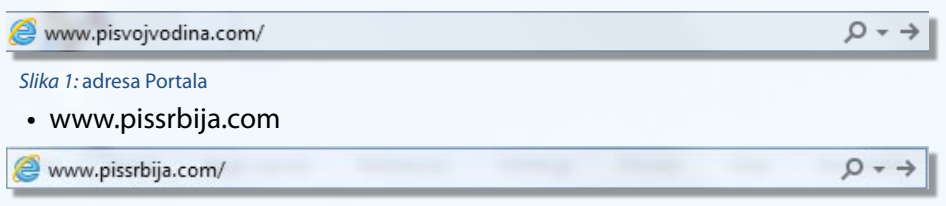

Slika 2: adresa Portala

Portal je optimizovan za prikaz pomoću MS Explorer-a.

## Naslovna strana Portala

Po otvaranju, naslovna strana portala PIS-a u centralnom delu levog stupca, prikazuje kompletne tekstove aktuelnih preporuka i link ka arhivi preporuka. U desnom stupcu nudi linkove ka snimljenim emisijama "Zelene prognoze" i tekstovima: priloga iz regiona, vesti iz centra PIS-a, vesti iz laboratorija, mišljenja eksperata i emisija "Zelene prognoze". Takođe na naslovnoj strani, nudi i linkove ka posebnim veb stranama regionalnih centara PIS-a, podacima sa automatskih meteoroloških stanica i veb sajtu terenskih rezultata.

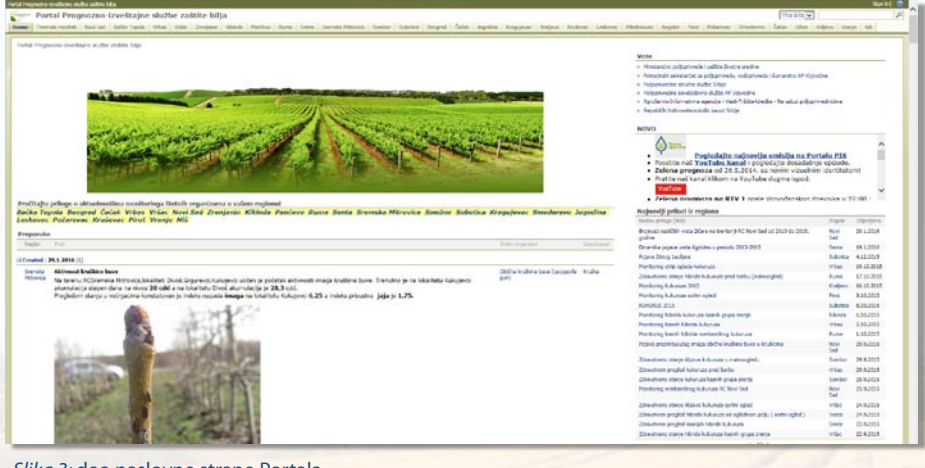

Slika 3: deo naslovne strane Portala

Slika 4: strelica u desno, komandno dugme za otvaranje novog bloka od petnaest preporuka

## Preporuke

Preporuke se mogu čitati direktno na naslovnoj strani portala ili pristupom arhivi preporuka. Na naslovnoj strani se nalazi petnaest najaktuelnijih preporuka. Na kraju ovog bloka sa preporukama se nalaze strelice za otvaranje novog bloka od petnaest preporuka i/ili za vraćanje prethodnog bloka.

## Pretraživanje preporuka

Svaka preporuka ima tri odrednice po kojima se može pretraživati:

- region,
- štetni organizmi,
- usev/zasad.

#### Preporuke

### Slika 5: Odrednice za pretraživanje preporuka

Izbor regiona se vrši pomoću padajuće liste "Region" sa nazivima regiona. Prikaz preporuka, se tada, sužava samo na one preporuke koje se odnose na izabrani region.

Izbor štetnog organizma za prikaz se vrši pomoću padajuće liste "Štetni organizmi" sa nazivima štetnih organizama. Po izboru štetnog organizma, prikazuju se samo preporuke koje se odnose na izabrani štetni organizam. Ako je prethodno izabran region za prikaz, prikazuju se samo preporuke za izabrani region i izabrani štetni organizam.

Izbor useva/zasada za prikaz se vrši pomoću padajuće liste "Usev/zasad" sa nazivima biljaka domaćina. Izborom jednog useva ili zasada prikazuju se samo preporuke koje se odnose na izbor. Ako su prethodno izabrani region i (ili) štetni organizam prikazuju se preporuke koje zadovoljavaju sve prethodne izbore.

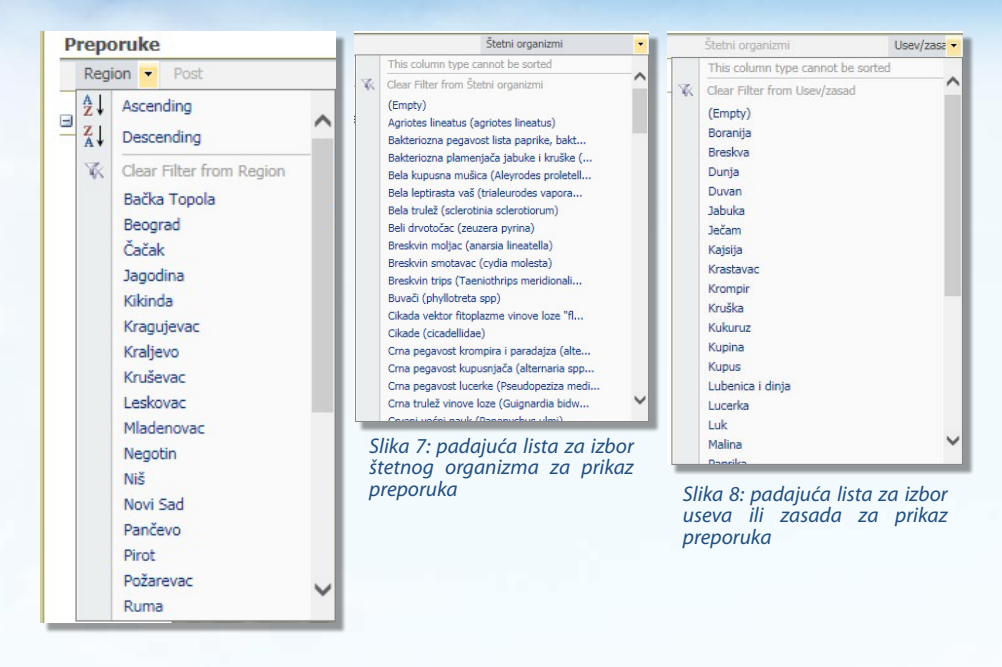

Slika 6: padajuća lista za izbor regiona za prikaz preporuka

## Arhiva preporuka

Preporuke se mogu pregledati i u arhivi preporuka. Arhiva preporuka se prikazuje na posebnoj veb strani do koje se dolazi klikom na link "Preporuke".

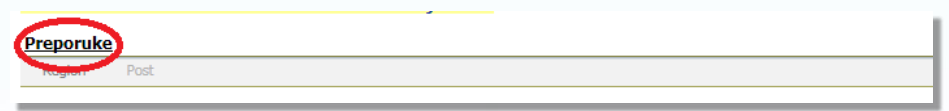

#### Slika 9: link za veb stranicu arhive preporuka

Po otvaranju, veb strana arhive preporuka prikazuje listu objavljenih preporuka. U desnom uglu liste se nalazi žuto polje koje pokazuje da su prikazane sve preporuke. Izborom strelice u žutom polju, otvara se padajuća lista sa ponudom za prikaz preporuka iz arhive preporuka po godištima.

| 100    |                             | ain 120 marine Athens age                                                                                                    | + 6 Glande          |                 | × 100               |                                                                                                    |                    |     |
|--------|-----------------------------|----------------------------------------------------------------------------------------------------|---------------------|-----------------|---------------------|----------------------------------------------------------------------------------------------------|--------------------|-----|
| -      | states with his             | and the set of a state of a state |                     |                 | 1                   |                                                                                                    |                    | -   |
| al Pe  | ognozno izveštaja           | e sluthe zalitite bilja                                                                                                    |                     |                 |                     | The C                                                                                                    |                    |     |
| N INC. | tel Novi Sed Heller Tapole  | Vites Viter Zmjana Glada Patter I                                                                                                    | lare Sont Serek     | Name Ser        | ter Selector        | legent Only legense testere indexe testeuer Helener legens Het future levelore fater t                                                                     | Det   Villes   Vil | -   |
| 1      | Partal Programme investi    | ijes statne politik bija v Preparaka                                                                                                    |                     |                 |                     |                                                                                                    |                    | _   |
|        | Preporuke                   |                                                                                                    |                     |                 |                     |                                                                                                    |                    |     |
|        | Table 26 picette i predicte | in preparada                                                                                                    |                     |                 |                     |                                                                                                    |                    | -   |
|        | Active 11                   |                                                                                                    | -                   |                 |                     |                                                                                                    | D as b             |     |
|        | ten a Approved Sala         | Network property                                                                                                    | U Canded By         | (and (ground    | Sec.                |                                                                                                    |                    |     |
|        | Appryred                    | tending time rule part to                                                                                                    | Depre Time          | *1.2118 18:28   | trajujara.          | Of the full feating lange (accessing pri)                                                                                                    | 10,010             | -   |
|        | Approval                    | Later treater line                                                                                                    | Steves Official     | +2.016 (5.0)    | Farchen             | Rowland his broke (lighter delotion)                                                                                                    | Sedue .            | 43  |
|        | Approved                    | Zanvalvano annya somili usukil rav                                                                                                    | LLAste Tostevie     | +2.010115.00    | Pers                | Pepeid bia pilor (Bushapotar analo), Pepelita plenie (espipe grenne), Me plene (Pacina ap.), Sie pepeid bia dob ita (Soltare<br>StraPycaptaeele grennicie) | John Pierry        | 42  |
|        | hereige.                    | Ethenhown samp samop jobrall we                                                                                                    | Joint Adville       | 12.018 (216)    | rebreat             | Instalata paganat tahta (guranahan tana)                                                                                                    | zulari             | 43  |
|        | Approval                    | Standors darp Jan ratis firm                                                                                                    | Nerra Darskeid      | 42,223,928      | vites .             | Suns tuld fan Insattacas (phone Ingeni) felple mit (apolemia privatova)                                                                                    | Ubies repos        | 42  |
|        | Approved                    | Zaterativens assess primities [ help                                                                                                    | lines Luist         | 42,2014 912     | Advant              | Son pagason has sholl lite (Septera Ultic/Nycongl asselle gueriticale). Populate plasma (arystyle gueritic)                                                | Hartin             | 43  |
|        | Approval                    | Epollowat kits broke ("aphrea (dramara)                                                                                                    | Andrea Second       | 12,2010 14:14   | Novi Tel            | Revolution faits from the (Sachtree deformment)                                                                                                    | Desire .           | 3.3 |
|        | Approved                    | Trapled Inville                                                                                                    | rende tiona-        | 12,2034 52:46   | Sebator             | (theine involves have (pergedie perg) take volve volver invogenitiesies positive (aphabete)                                                                | trutes             | 3.2 |
|        | Aproved                     | The process days again                                                                                                    | Teljele Headmont    | 12,204 10.18    | 34.64               | Fullyla mil (posterne sylvatical) Fullyla mikranta (recons analo); Sina Investigate Insectione (prime Impril); Taprile (optik (industrial annual)          | Ultria restor      | 33  |
|        | Appoint                     | Situation data sanà planta                                                                                                    | Tables Vasilionid   | 32,016 908      | Series              | Papelnics pleases (prysole gramma), Icla pleases (heckes up.), five papeled lists strift the Coptone MechPycophanelis generate)                            | Planets            | 3.1 |
|        | Approved                    | Virania za trasman bakaman proparatima                                                                                                    | Rubco Hiled         | 12,3116 9-24    | Sendo<br>Hinada     | 541                                                                                                    | Sectors Tapaja     | 3.2 |
|        | Autyrel                     | Standard and samp samp plane                                                                                                    | Build Insects?      | 22204905        | Novi Sel            | Producta pagantat polina (goranschura tanas)                                                                                                    | Julan              | 33  |
|        | sporced                     | Popular antice (where a population sector a booking)<br>relation                                                                                                    | Apr Naturi          | 12214.018       | Malenas             | Kovillavot kia kraline (bohrna deluman)                                                                                                    | Balta              | 53  |
|        | Approx.                     | Attinut indire have                                                                                                    | Andrew Bablic       | 2.2.2018 12:09  | Setta               | Obdex Readows lowe (Sarayada per)                                                                                                    | truba              | 23  |
|        | Approval                    | Olidie krußline bune                                                                                                    | Bullio Search C     | 12,2018 18140   | Nov Set             | (bite truther true (crossile per)                                                                                                    | Aruba              | 1.1 |
|        | Approved                    | Alternal Incident have                                                                                                    | Rules Hel           | 28 L 2006 0-46  | Swiska<br>Hittorica | (bilite kulline towe (accepting per)                                                                                                    | tudu.              | 28  |
|        | Approved                    | Progled stars playare                                                                                                    | States              | 25 L30H M-25    | 2 or pairs          | The paperal bits shell. He (Septem Hild/Ny replaceds graviticitis): Positive planes (repicte previou)                                                      | Neta               | 12  |
|        | Approved                    | Stept suprime algere report                                                                                                    | Totpose Vitablecvić | 21.1.3064.22-46 | Series              | Poljati mi (pozierov splatno), Poljak oblatna (rizzba svala), Szertulel ler Srezovar (plane logeri)                                                        | Lifere replice     | 11  |
|        | Approval                    | Dividuers may stock pieces                                                                                                    | Togene Venderovit   | 21.1.2014 21/58 | Series .            | Populsia planice (revelute gravites); Son pryoned late at oth Die (Septem Milli)/Pyrophenolis graverecký; No planice (Northin opr.)                        | Nets               | 25  |
|        | Approved                    | Libroburo Roma Librog Schra                                                                                                    | Files Califier      | 21.1.2016 14:40 | Listhe Topolo       | Petitels organit prime (quemphone term)                                                                                                    | Jedan              | 75  |
|        | terras/                     | Zahrostverv starte some plante                                                                                                    | Pite Galar          | 2012/2019 20:27 | mitta tapole        | Rds phones (Ruconia app.); Sina papavati lata amin' bita (Saztura IntroPhycosphanolo grammuciki); Papalmos phones (anyadho gramme)                         | rtena              | -   |
|        | reprival.                   | they a same doub the                                                                                                    | Sala Solori         | LA LOUIS SUI    | randava             | tine approval late smerk the Charters Interferosaphanelik premierisko tale planes (hupping spc.); have no planes (unreally premier)                        | rtena              | 18  |
|        | Approval                    | Progled strong jobne                                                                                                    | States<br>Parabrast | 171.3064.1812   | Zerjein             | Phalania (agarent jal-a (pparophota (ana)                                                                                                    | Julan              | 12  |
|        | Jaiory-ad                   | Sington vile te uzen streinene                                                                                                    | Here Danked         | 141,2008 21/28  | viter               | Rite planete (Purpres app.)                                                                                                    | Jobarts Homes      | 14  |
|        | Autoral                     | Street, ern ansje sjørje repter                                                                                                    | dividente Statial   | 14120191425     | Der fa              | Eine (ruh) fan Bessisase (phone Ingen)                                                                                                    | Ultra report       | 14  |
|        |                             |                                                                                                    |                     |                 |                     |                                                                                                    |                    |     |

Slika 10: veb strana arhive preporuka prikazuje listu svih objavljenih preporuka

| Contraction of the local division of the | and the second second |               |                                                                                                    |                                                                                   |                                                                                           |                                              |                                                                                                    |                                           | Sam 1                                                                                                    |
|------------------------------------------|-----------------------|---------------|----------------------------------------------------------------------------------------------------|-----------------------------------------------------------------------------------|-------------------------------------------------------------------------------------------|----------------------------------------------|----------------------------------------------------------------------------------------------------|-------------------------------------------|----------------------------------------------------------------------------------------------------|
| Portal Prog                              | norno-l               | residualise   | shathe salitite billia                                                                                                    |                                                                                   |                                                                                           |                                              | THEL                                                                                                    | 100                                       |                                                                                                    |
| Terenti recifee                          | Non Lad               | matter Topolo | otes ( oter ) person ( nimite ) rankers                                                                                               | fune large laws                                                                   | As Personal Dave                                                                          |                                              | Desgraf ( Galari ) manime   magament   methods   madacass   makersonant   magame   rest   malamonant   Balari   i                                                                                                    | abor [ inter- ] o                         | ten i miti                                                                                                    |
|                                          | repon                 | uke           | percha                                                                                                    |                                                                                   |                                                                                           |                                              |                                                                                                    |                                           |                                                                                                    |
|                                          |                       |               |                                                                                                    |                                                                                   |                                                                                           |                                              |                                                                                                    |                                           | THE REPORT OF                                                                                                    |
|                                          | and a s               | second lines. | Real of concerning                                                                                                    | Others b                                                                          | Last Studies                                                                              | laws.                                        | Month                                                                                                    | in the second second                      | Sup proparation                                                                                                    |
|                                          |                       | and later     | Nation properties<br>Analysis to a finde part forme                                                                                   | Criticanal (IV<br>Dragana Tarra)                                                  | Lat (John)<br>43,204 (4:20                                                                | lager<br>Kapilear                            | Reder inserte in<br>Belfan kultus kuns (angeste put)                                                                                                    | in and                                    | See preparate<br>Programme_20<br>Programme_20                                                                                                    |
|                                          | -                     |               | Redice proposale<br>Redice a trace field a pp form<br>Jahren brearen freite                                                           | Orbent le<br>Drages ford<br>deve licked                                           | Last (briefwi)<br>4.5.2048 (6:20<br>4.3.2048 (5:3)                                        | Report<br>King daran<br>Panlani              | Index segments<br>Childra statuta fores (anappelg part)<br>Conceptional files braining againsing adversarial                                                                                                    | a da                                      | Sue preparate<br>Sue preparate<br>Proposition, 20<br>Proposition, 20<br>Proposition, 20                                                                                                    |
| -                                        | -                     |               | Mandor angender<br>Manders bouender gen Terre<br>Laders braume Terle<br>Alterationen statum genet weren Terle                         | Ordinand By<br>Dispara ford<br>Brow ladeod<br>Unite Dedext                        | Lad (bolina)<br>4.5.2004 (4:59<br>4.2.2004 (5:5)<br>4.3.2004 (5:59                        |                                              | Index success<br>Balan Santa Kan Januarda poli<br>Kanalama Hala Manda palema Adreama<br>Papara Halan Sahar Japana Adreama<br>Kanalama Halan Sahara Japana Halan Sahara Janaha Japana Halana Patates ang Sanangkend Marama Hal Harana<br>Kanalama Manda Manama Japana Sahara Sahara Japana Japana Japana Japana Japana Japana Japana Japana Japana Japana | Radia<br>Radia<br>Man News                | See properties<br>Proposition 20<br>Proposition 20<br>Propos                                                                                                    |
|                                          |                       |               | Nation processo<br>nucleon town Add ppolitere<br>Ladera trades Inde<br>Jahrestere place and sprog tere<br>Infrastore paragraphic Tere | Chibernal (by<br>Drepare Torret<br>Obster Torrent)<br>Dates Dortent<br>Innes Ambr | Lat (1/6/6/6)<br>4.5.2004 (4/20)<br>4.5.2004 (5/20)<br>4.5.2004 (5/20)<br>4.5.2004 (5/20) | Nagar<br>Kagadawa<br>Panlans<br>Panl<br>Panl | linki menan<br>Mahara Angan Jawaki pati<br>Kanan Mahara Jawaki Jawaki<br>Mana Jawaki Jawaki Jawaki<br>Mana Jawaki Jawahangan Jawaki Jawaki Jawaki Jawaki Jawaki. Madana Juate wa Ji Surapand Maretti Bi Daran                                                                                                    | Trades<br>Brades<br>Brades<br>Marco Marco | See preparate<br>Preparate<br>Pr |

Slika 11: izbor godišta za prikaz preporuka iz arhive iz padajuće liste

Kao i pri pregledu preporuka na naslovnoj stani, i u arhivi se nudi mogućnost izbora preporuka za prikaz prema regionu, štetnom organizmu i usevu ili zasadu na sličan način kao i na naslovnoj strani. Tekst preporuke se prikazuje klikom na link izabrane preporuke u koloni "Naslov preporuke".

| E TE Harris        | portion       | Insiden Uits To     | er Sallbesauler, Sallerinaus                                                                                                    | P = C @ Reprovie       |                | * [1]     |                                                                                                    |                               | HIDDAR ()       |
|--------------------|---------------|---------------------|----------------------------------------------------------------------------------------------------|------------------------|----------------|-----------|----------------------------------------------------------------------------------------------------|-------------------------------|-----------------|
| Requires methods a | A Pro Inchine | -                   | and the second second se |                        |                | -         |                                                                                                    | 1100                          | THE PL          |
| - Portal Pro       | gnozno        | -icveštajne         | slu2be zaštite bilja                                                                                                    |                        |                |           | 754                                                                                                    |                               |                 |
| a termiting the    | Ren Sad       | suffa figures       | Vites Vites Jourgans Hands Fardbar                                                                                                    | Aure Larte Stores      | PETRONA SPE    | 0/ 54402  | Ingel Odd backs Ingene Nebo Index Lakes Halevas hatt in Hares Indexe See                                                                                                    | the line in                   | a link          |
| 3                  | Prepo         | ruke                | er slubbe belitte bilje ir firepriske                                                                                                    |                        |                |           |                                                                                                    |                               |                 |
|                    | Table (m)     | ine je i produčerje | preparadas.                                                                                                    |                        |                |           |                                                                                                    |                               |                 |
|                    | Address **    |                     |                                                                                                    |                        |                |           |                                                                                                    | and the local division of the | · proposale     |
|                    | 10.4          | Approved Stations   | Redev paper by                                                                                                    | U/Costor Ity           | Lef liphted    | tope-     | Test option                                                                                                    |                               | Ortho           |
|                    |               | Aprile              | Wolfers Sour-Falls (Str. 1909)                                                                                                    | Digination(            | 42,3004 (4/29  | Explane.  | Chelve insidence is no (an ipsycho gari)                                                                                                    | Rudia                         | 42.2014 141     |
|                    |               | Approved            | Judita (redrog Train                                                                                                    | Territo Coldward       | 42,3084 15:22  | Panónvo   | Konttovet leto Intolve (aptere attentes)                                                                                                    | Broke .                       | 42,816151       |
|                    |               | Append              | difference et al a samet same l'Here                                                                                                    | Linde Sydevid          | 4.2,3096 35/36 | free      | Proposal kits when (Hawkeepowe weak); Papelina plenas (woople greenes); Ida plenos (Norma ep.); Son pagaval into envir bit (Septem<br>Marchingkeenelin paramola)                                                                                                    | Jebro Hereix                  | 42.81515        |
|                    |               | Agent               | Saturation status conceptions Security                                                                                                    | Invisional Arrive      | 42,3056 \$5.48 | Pileme    | Proloza prysová jelna (sprenspisna teres)                                                                                                    | Julan .                       | 42,2016 10      |
|                    |               | Approval            | Dimetero starge dare reportation                                                                                                    | Verse Dunitrie         | 4220681        | Titles    | Sure trubil fen Steastane (Jitune Ingen) Algid mil (guiterun sytetica)                                                                                                    | 10 era rept.e                 | 42 314 85       |
|                    |               | Approved            | Estimativano etama pitenca 1-4+                                                                                                    | Joyce Serlic           | 4220083105     | Polemac   | Sive projected late anoth the Costron Infost/furceptacede prevances(s) representationer (styleptic garante)                                                                                                    | Plents                        | 42,005 80       |
|                    |               | Approval            | to-effect to belie (tabers debrars)                                                                                                    | · todio Japane         | 3,2,006 14:14  | New Sad   | Kontbalat kts krakva (taphna dolomand)                                                                                                    | Pube                          | 32,203,140      |
|                    |               | Aprovel             | Regist in the                                                                                                    | rapata Repart<br>Refer | 3.2.3006 12-45 | 5.8cm     | Clobe truitos tove (sacapyle pet): Lare vali a rabrater i strogradentim assetine (sphobe)                                                                                                    | mala                          | 52.31ut (2)     |
|                    |               | diament .           | starts a since share range                                                                                                    | Tatlana Janakhivat     | 122064 45.58   | Surplus . | And a strength of the strength of the strength | 10 million and the            | the same little |

Slika 12: klikom na link u koloni "Naslov preporuke" otvara se pregled izabrane preporuke

Portal Prognozno-izveštajne službe zaštite bilja > Preporuke > Stanje u usevu strnih žita Preporuke

Slika 13: link za povratak na listu preporuka

## Prilozi

## Pristup prilozima preko liste najnovijih priloga

Naslovna strana portala nudi linkove ka najnovijim prilozima iz regiona. Linkovi su dati u formi liste sa naznačenim naslovom priloga, regionom na koji se odnosi i datumom objavljivanja. Klikom na link u koloni "Naslov priloga (link)" otvara se posebna veb strana na veb sajtu izabranog regiona sa prikazom sadržaja izabranog priloga. Povratak na naslovnu stranu portala se vrši klikom na "Back" ili pomoću linije za navigaciju izborom linka "Portal prognozno-izveštajne službe zaštite bilja". Lista svih priloga napisanih za dati region se može dobiti izborom linka "Prilozi". Izborom linka "Region Novi Sad" (u slučaju da se radi o regionu Novi Sad) otvara se naslovna strana posebnog veb sajta za region Novi Sad. Na naslovnoj starani sajta nalaze se tekstovi priloga u formi spremnoj za čitanje na isti način kao što su prikazane preporuke na naslovnoj strani portala.

| Naslov priloga (link)                                                                                                    | Region      | Objavljeno |
|----------------------------------------------------------------------------------------------------|-------------|------------|
| Brojnosti različitih vrsta žičara na treritoriji RC Novi Sad od 2013 do 2015.<br>godine                                                                                                    | Novi<br>Sad | 20.1.2016  |
| Dinamika pojave vrsta Agriotes u periodu 2013-2015                                                                                                    | Senta       | 19.1.2016  |
| Pojava žitnog bauljara                                                                                                    | Subotica    | 4.12.2015  |
| Monitoring strip ogleda kukuruza                                                                                                    | Vrbas       | 19.10.2015 |
| Zdravstveno stanje hibrida kukuruza pred berbu (makroogled)                                                                                                    | Ruma        | 17.10.2015 |
| Monitoring kukuruza 2015                                                                                                    | Kraljevo    | 16.10.2015 |
| Monitoring kukuruza sortni ogledi                                                                                                    | Pirot       | 8.10.2015  |
| KUKURUZ 2015                                                                                                    | Subotica    | 8.10.2015  |
| Monitoring hibrida kukuruza kasnih grupa zrenja                                                                                                    | Kikinda     | 6.10.2015  |
| Monitoring kasnih hibrida kukuruza                                                                                                    | Vrbas       | 5.10.2015  |
| Monitoring kasnih hibrida merkantilnog kukuruza                                                                                                    | Ruma        | 1.10.2015  |
| Pojava prezimljujućeg imaga obične kruškine buve u krušicima                                                                                                    | Novi<br>Sad | 29.9.2015  |
| Zdravstveno stanje klipova kukuruza u makroogledu                                                                                                    | Sombor      | 29.9.2015  |
| Zdravstveni pregled kukuruza pred berbu                                                                                                    | Vrbas       | 29.9.2015  |
| Zdravstveno stanje kukuruza kasnih grupa zrenja                                                                                                    | Sombor      | 25.9.2015  |
| Monitoring merkantilnog kukuruza RC Novi Sad                                                                                                    | Novi<br>Sad | 25.9.2015  |
| Zdravstveno stanje klipova kukuruza-sortni ogled                                                                                                    | Vršac       | 24.9.2015  |
| Zdravstveni pregled hibrida kukuruza na oglednom polju ( sortni ogled )                                                                                                    | Senta       | 24.9.2015  |
| Zdravstveni pregled kasnijih hibrida kukuruza                                                                                                    | Senta       | 23.9.2015  |
| The second second |             |            |

Najnoviji prilozi iz regiona

Slika 14: lista najnovijih priloga na naslovnoj strani portala

Slika 15: linija za navigaciju pomoću linkova u gornjem delu veb strane regiona Novi Sad

## Pristup prilozima preko sajta regionalnog centra

Za praćenje priloga koje objavljuju regionalni centri, može se koristiti direktan link za otvaranje sajta jednog od regionalnih centara. U tu svrhu, na naslovnoj strani portala u gornjem delu, su dostupni direktni linkovi u vidu tabulatora sa nazivom regiona i, kao druga varijanta, u žutom polju pod naslovom "Pročitajte priloge o aktuelnostima monitoringa štetnih organizama u vašem regionu", takođe linkovi sa nazivima regiona koji su ponudili najmanje jedan prilog za čitanje.

### Slika 16: tabulatori - linkovi ka veb sajtovima regionalnih centara Pročitajte priloge o aktuelnostima monitoringa štetnih organizana u vašem regionul Bačka Topoja Beograf Čačak vrbas. Vršac. Novi Sad zrenjanin Kikinda Pančevo Ruma Senta Sremska Mitrovica Sombor Subotica Kragujevac Smederevo Jagodina Leskovac Požarevac Kruševac Pirot Vranje Niš

#### Slika 17: linkovi ka veb stranama regionalnih centara

Izborom linka, otvara se veb sajt izabranog regionalnog centra. Na naslovnoj veb strani regionalnog centra prikazani su prilozi u otvorenoj formi – spremni za čitanje.

U vertikalnom stupcu sa leve strane, dati su linkovi ka grupisanom prikazu priloga prema tematskim celinama, onako kako su to autori iz regionalnih centara uredili. Zato su ovi linkovi različiti u zavisnosi od regionalnog centra. Takođe u levom stupcu, nešto niže, nalaze se linkovi koji vode do arhive napisanih priloga i do foto-albuma u kome se nalaze originalne fotografije nastale tokom vizuelnih pregleda biljaka domaćina i vizuelnih pregleda štetnih organizama. Izborom nekog od ponuđenih foldera, on se otvara i u zavisnosti od

| 0 | s | ta | lo  |
|---|---|----|-----|
|   | A | rh | iva |

- Arhiva (kalendar)
- Fotografije

Slika 18: link ka arhivi i albumu sa fotografijama organizacije prikazuje se novi folder ili fotografije. Izborom jedne od prikazanih fotografija, prikazuje se izabrana fotografija u većem formatu sa poljima u kojima se nalazi opis

## Usevi ili zasadi

- Jabuka
- Kruška
- Breskva
- Vinova loza
- Kupusnjače
- Cercospra beticola
- Čađava krastavost jabuke (Venturia inaequalis)
- Obična kruškina buva (Cacopsylla pyri)
- Pamukova sovica (Helicoverpa armigera)

Slika 19: primer linkova ka grupisanom prikazu priloga prema tematskim celinama sadržaja fotografije. Dalje, klikom na fotografiju, prikazuje se ista fotografija u najvećem mogućem formatu (u najvećem broju slučajeva, pogodnim za pregled detalja). Povratak u foto-album je pomoću tastera "Back".

| in Program Section Description and the a https://fail.org/fail.com/fail.com |         |         |            |                |        |         |          |                |
|----------------------------------------------------------------------------------------------------|---------|---------|------------|----------------|--------|---------|----------|----------------|
| -                                                                                                    | -       | -       | -          | -              | -      |         | -        | -              |
| 2016                                                                                                    | Atemana | Dostan  | Dreskva    | Golobrat iluma | Jabuka | Jagoda  | Ječam    | Krestavac      |
|                                                                                                    | -       | -       |            |                | -      | -       | -        |                |
| Namair                                                                                                    | Ruba    | Kakuruz | Kupusn(aðe | Lucarka        | Luk.   | Paprika | Paradajz | Polymyna belae |

Slika 20: primer foto-albuma organizovanog pomoću foldera

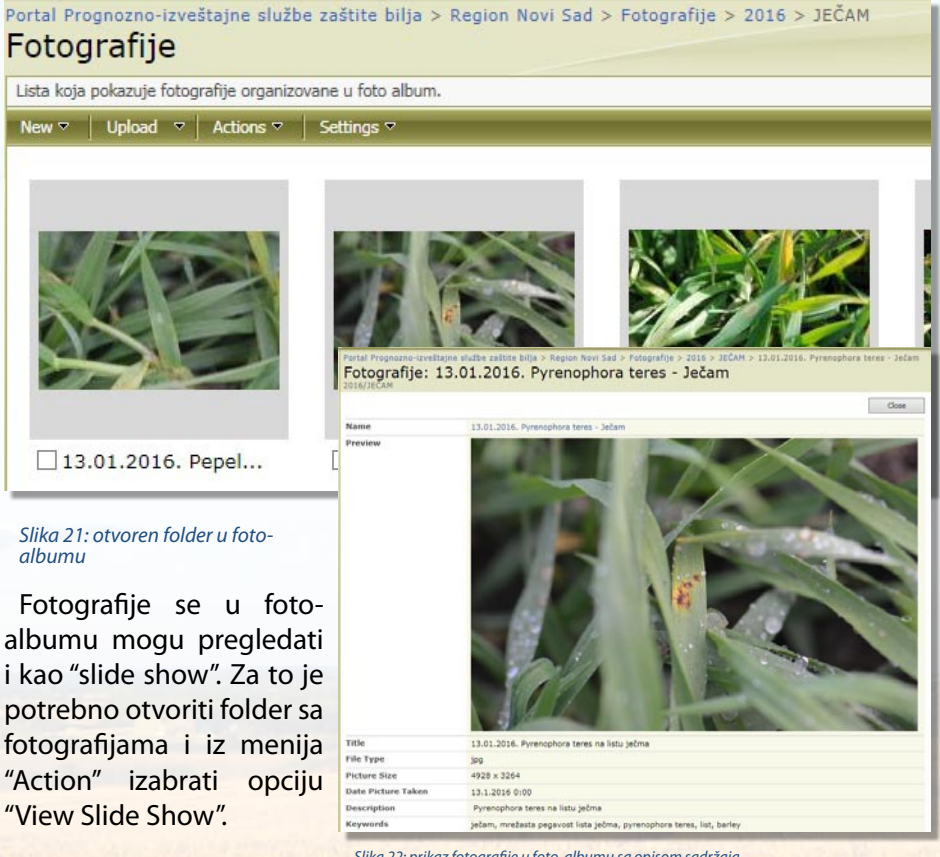

Slika 22: prikaz fotografije u foto-albumu sa opisom sadržaja

| - | Provide Antiparty and a second second s |                                          |                                                                                                    |                                                                                                    |                                                                                                    |                                                                                                    |                                                                                                    |                                                                                                    |  |  |  |
|---|----------------------------------------------------------------------------------------------------|------------------------------------------|----------------------------------------------------------------------------------------------------|----------------------------------------------------------------------------------------------------|----------------------------------------------------------------------------------------------------|----------------------------------------------------------------------------------------------------|----------------------------------------------------------------------------------------------------|----------------------------------------------------------------------------------------------------|--|--|--|
| 4 | Fotografije                                                                                                    |                                          |                                                                                                    |                                                                                                    |                                                                                                    |                                                                                                    |                                                                                                    |                                                                                                    |  |  |  |
|   | uit ta place fauta species uite dev.                                                                                                    |                                          |                                                                                                    |                                                                                                    |                                                                                                    |                                                                                                    |                                                                                                    |                                                                                                    |  |  |  |
|   | arters -                                                                                                    |                                          |                                                                                                    |                                                                                                    |                                                                                                    |                                                                                                    |                                                                                                    | 1.00                                                                                                    |  |  |  |
|   | Capy pictures from the litrary in your everyware.                                                                                                    | 10 · · · · · · · · · · · · · · · · · · · | 1                                                                                                    | -                                                                                                    | 1                                                                                                    |                                                                                                    |                                                                                                    |                                                                                                    |  |  |  |
|   | Send To                                                                                                    | A REAL PROPERTY AND                      | MARK WITH MINING                                                                                                    | ALC: NOT THE OWNER.                                                                                                    | 1 1 1 1 M                                                                                                    | China State and                                                                                                    | R. N. ATM                                                                                                    | 10 × 22 17                                                                                                    |  |  |  |
|   | Sources.                                                                                                    | 1000                                     |                                                                                                    | -                                                                                                    | and the second second se                                                                                                    | The second second second second second second second second second second second second second second second s                                                                                                    |                                                                                                    | 10 1 2 4 4 B                                                                                                    |  |  |  |
|   | Year Side Show<br>Year pittures in a skie show h                                                                                                    | was aller and                            |                                                                                                    |                                                                                                    | Vite                                                                                                    | and the second                                                                                                    |                                                                                                    | and the second second se                                                                                                    |  |  |  |
|   | Open with Windows Explor                                                                                                    |                                          |                                                                                                    |                                                                                                    |                                                                                                    | 1251326                                                                                                    | 176. 12                                                                                                    | A REAL PROPERTY OF                                                                                                    |  |  |  |
|   | Connect to Dutlask                                                                                                    | 1000 CT                                  |                                                                                                    |                                                                                                    |                                                                                                    | Contraction of the local division of the local division of the loc |                                                                                                    |                                                                                                    |  |  |  |
|   | avidit office                                                                                                    | 8.2113 Caropt                            | [] 1.08.2013 cacopty                                                                                                    | [] \$0.9.2014 Knytka                                                                                                    | 010.3.2014 Krufka                                                                                                    | []10.4.2014 Vijema                                                                                                    | C 12-05-2015-imago                                                                                                    | 133.5-2114 Caceps                                                                                                    |  |  |  |
|   | Vew His Fred                                                                                                    | uniter.                                  |                                                                                                    |                                                                                                    |                                                                                                    |                                                                                                    |                                                                                                    |                                                                                                    |  |  |  |
|   |                                                                                                    |                                          | and the second second                                                                                                    | a success of the                                                                                                    |                                                                                                    |                                                                                                    | Sector and the sector of the sector of the s | and the second second                                                                                                    |  |  |  |
|   | A. 1955                                                                                                    | Classe 4 Million                         | A Bridge of                                                                                                    | Contraction of the                                                                                                    | CONTRACTOR OF THE OWNER                                                                                                    | Contraction of the                                                                                                    | Contraction of the local division of the local division of the loc |                                                                                                    |  |  |  |
|   | N HERRICAN AND                                                                                                    | NU DECE                                  |                                                                                                    | 1                                                                                                    |                                                                                                    | Contraction (1975)                                                                                                    |                                                                                                    | 3.20                                                                                                    |  |  |  |
|   | ALC: NO DECK                                                                                                    | and the second                           | Station Stationers                                                                                                    |                                                                                                    | 100 C 100 C 100                                                                                                    | STATISTICS OF STATISTICS                                                                                                    | ALC: NOTE: NOTE: N | and the second second s |  |  |  |
|   | Sector Sector                                                                                                    |                                          |                                                                                                    | 1 1 1 C                                                                                                    | 1000x14-550x2                                                                                                    | AND CO. NO.                                                                                                    | Rate and a                                                                                                    |                                                                                                    |  |  |  |
|   |                                                                                                    |                                          |                                                                                                    |                                                                                                    | and the second second sec                                                                                                    |                                                                                                    |                                                                                                    | and the second second se                                                                                                    |  |  |  |
|   | 13.5.2014 Camps                                                                                                    | 13.5.2014 Wjews                          | 13.5.2014 Cateps                                                                                                    | 13.5.2014 jaja kru                                                                                                    | 233.6.2034 jaja kru                                                                                                    | 133.6.2014 jaja kra                                                                                                    | 33.6.2014 Wjame                                                                                                    | 214,1.2114 Carnya                                                                                                    |  |  |  |
|   |                                                                                                    |                                          |                                                                                                    |                                                                                                    |                                                                                                    |                                                                                                    |                                                                                                    |                                                                                                    |  |  |  |
|   |                                                                                                    |                                          | -                                                                                                    |                                                                                                    | -                                                                                                    |                                                                                                    | -                                                                                                    | -                                                                                                    |  |  |  |
|   | Statement Street                                                                                                    |                                          | 100 million (100 million)                                                                                                    | 100 miles                                                                                                    | 1200                                                                                                    | 7                                                                                                    | 11. 11.                                                                                                    |                                                                                                    |  |  |  |
|   | and the second second se                                                                                                    | 2 2 3 3 3 3                              | The search of the search of th |                                                                                                    | 1 Tom                                                                                                    | 1.5000                                                                                                    | 6 151 m                                                                                                    | and the state                                                                                                    |  |  |  |
|   | Party and a state                                                                                                    | 145                                      |                                                                                                    | No. of the local diversion of the local diversion of the local diver | 10/201                                                                                                    | 1111                                                                                                    | SHAP .                                                                                                    | STATE AND ADDRESS                                                                                                    |  |  |  |
|   | and the second                                                                                                    | C _1008551                               | Contract of the local division of the local division of the local  | ALC: NO.                                                                                                    |                                                                                                    | STRIK TO                                                                                                    | NOT H                                                                                                    |                                                                                                    |  |  |  |
|   | Class in this last                                                                                                    | There is shown as                        | Class to Similar                                                                                                    | Class State Comp.                                                                                                    | Charles and Charles                                                                                                    | Class a set of Children                                                                                                    | Class 1 2014 Commo                                                                                                    | The state friday                                                                                                    |  |  |  |
|   | La seconda porta-                                                                                                    | Citerar watering post-                   | COLUMN REDAINS DAVID                                                                                                    | Category Category                                                                                                    | 1. Personal Cacoloria                                                                                                    | Citoreneral Cocorden                                                                                                    | 1.7 IN 1.2019 CADRD                                                                                                    | Constrainty record.                                                                                                    |  |  |  |
|   |                                                                                                    |                                          | -                                                                                                    | -                                                                                                    |                                                                                                    |                                                                                                    |                                                                                                    |                                                                                                    |  |  |  |
|   |                                                                                                    | 13-14-27                                 | ADDRESS -                                                                                                    | In the second second                                                                                                    | Contraction of the local division of the local division of the loc |                                                                                                    |                                                                                                    |                                                                                                    |  |  |  |
|   |                                                                                                    | AT THE R.                                |                                                                                                    | 1 sto                                                                                                    | State of State                                                                                                    | 100 million (100 million)                                                                                                    | 43.4                                                                                                    |                                                                                                    |  |  |  |
|   | L.C. CAL                                                                                                    | No. PLASE                                | COLUMN TWO IS NOT                                                                                                    |                                                                                                    | 10 and 10                                                                                                    |                                                                                                    | and the second                                                                                                    |                                                                                                    |  |  |  |

Slika 23: izbor opcije za "slide show" prikaz fotografija

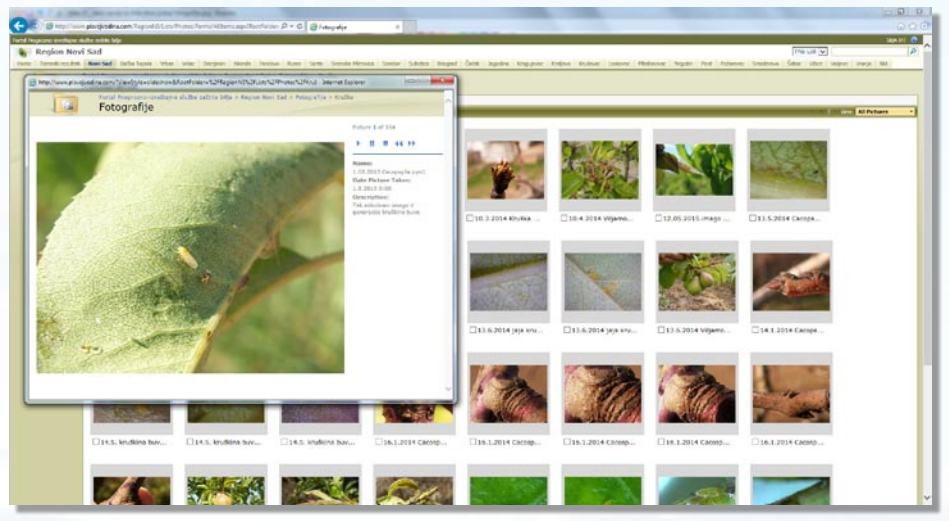

Slika 24: strana za prikaz fotografija u "slide show" režimu

## Zelena prognoza

Prognozno-izveštajna služba zaštite bilja pripema emisije Zelene prognoze koje se tokom vegetacionog perioda emituju svakodnevno na kanalu RTV 1. Emisije se odloženo mogu pogledati i na Portalu. Na naslovnoj strani Portala, u desnom uglu, se nalaze linkovi ka veb stranama za prikaz emisija. Link "Pogledajte najnoviju emisiju na Portalu PIS" vodi do veb strane sa plejerom za pregled video materijala na Portalu a drugi link "YouTube kanal" vodi ka veb strani na YouTube serveru koju uređuje PIS i služi za prikaz i arhiviranje svih dosadašnjih emisija Zelene prognoze.

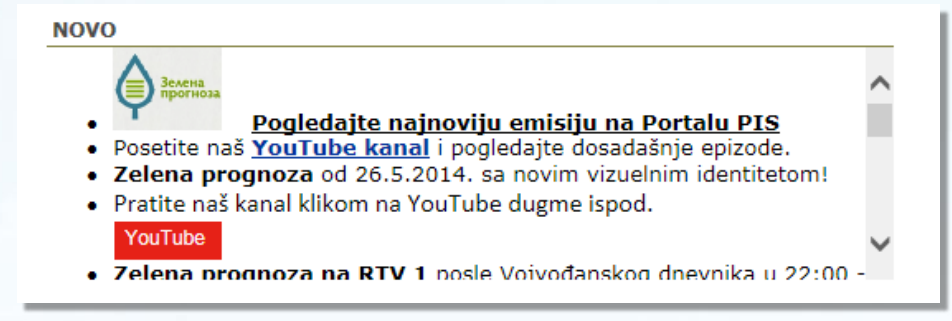

#### Slika 25: linkovi ka pregledima emisija Zelene prognoze

| nen franzenski kolektiva kolektiva kolektiva kolektiva kolektiva (* 2000) * 2000 * 2000                                                                                                    |
|----------------------------------------------------------------------------------------------------|
| terial Improvemente activa activa (a)<br>Oblicava pressanti (b)<br>Oblicava pressanti (b)<br>Delivaria pressanti (b)<br>Delivaria |
| Prosette est <u>travilidad kann</u> i (pogledade periodase eneito).                                                                                                    |
| Preter au land Ullion na Youlube digerelapod.<br>Preter<br>Nagledajoje informacje a popul lostok organizema i nervena kolstole nobes i delje nači na zovo <u>trentu.</u>                                                                                                    |
| Topbala sequence analytic<br>Colorer groups: CST 357 - O groups merket selectes:                                                                                                    |

Slika 26: veb strana na Portalu na kojoj se može pogledati najnovija emisija Zelene prognoze

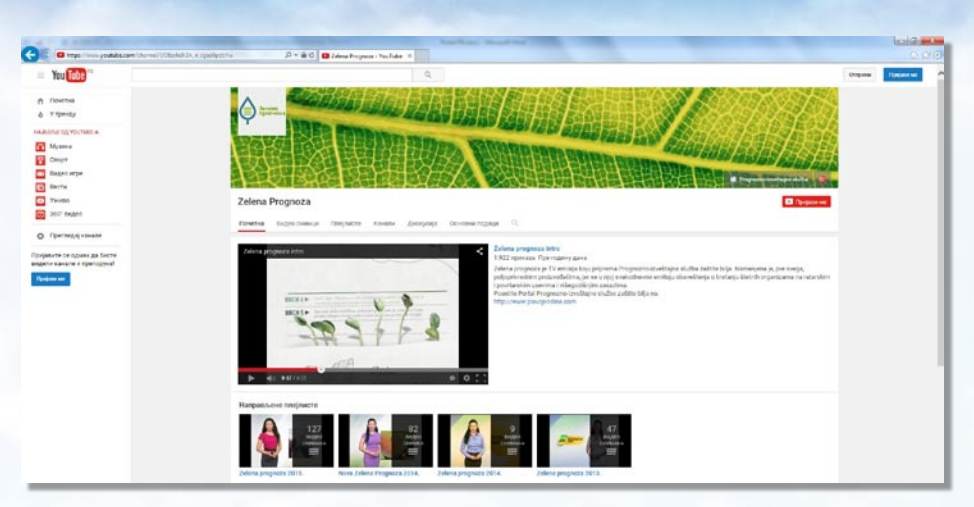

Slika 27: veb strana Youtube kanal koju se koristi za prikaz i arhiviranje emisija Zelene prognoze

U delu pod "napravljene plejliste" izabrati jednu npr. za 2015. godinu posle čega se otvara veb strana sa arhivom svih emisija iz 2015. godine. Emisije se mogu pogledati pritiskom na taster "Pusti sve" ili izborom pojedinačnih emisija.

| E (B tops: " youtdition yis intim-tutio                                                                                                    | Mart dept limits/day, μ. β + 8 C @ Joine propose 703 + 16. ×                                                                                                    | 0 0 G        |
|----------------------------------------------------------------------------------------------------|----------------------------------------------------------------------------------------------------|--------------|
| You Tabe                                                                                                    | ٩,                                                                                                    | Inter faires |
| Polense Vigendy Vigendy Material Control (Vigende) Control                                                                                                    | Zeleva Propuza                                                                                                    |              |
| Bages serve Berree Serve Serv | Zelena program 2015.<br>Dira fragment 1 filman annal 1 filmanan "Research og ingegram (SAR 2015)<br>Provide Care + Cares                                                                                                    |              |
| Oprijanarte ce ognast ga Decre<br>angene kanate a riperiogoval<br>Njegova ne                                                                                                    | 1 🙀 🙀 and a supervise to 12.2015 - Kond Parel for the basis is a Materia and Arabica. 423                                                                                                    |              |
|                                                                                                    | 1 Dates projects 552 2015 - Takip v sametina planeza angele sametina planeza angele sametina planeza angel                                                                                                    |              |
|                                                                                                    | 2 Mining property Tex 2010s. Indeed is usered in a pleaser 811                                                                                                    |              |
|                                                                                                    | a 🕌 📷 Zelena program 272.2015 - Chaige subset a jobas 2.55                                                                                                    |              |
|                                                                                                    | 2 Advent propose 2.8.2014 - tradje u sevietna eljane regine sevietna eljane regine za sevietna eljane regine za sevietna eljane regine regine regine za sevietna eljane regine regine regine regine regine regine regine regine regine regine regine regine regine regine regine regine regine regine regine regine regine regine regine regine regine regine regine regine regine regine regine regine regine regine regine regine regine regi    |              |
|                                                                                                    | 2 Menor proposa 3.2.215 Monatory dellare londone lone vazandina londata 2.25                                                                                                    |              |
|                                                                                                    | Zetra proposa 4.3215 - Mere palle u pasalina lineda i nalizirue dati miseconis Diran Proposa                                                                                                    |              |
|                                                                                                    | 2 Zelena propusa 13.2015 - Popine electrida securida electrica electrica ele |              |

Slika 28: veb strana sa arhivom emisija Zelene prognoze za 2015. godinu

Na naslovnoj strani Portala u desnom stupcu se nudi mogućnost za čitanje sadržaja emisije Zelene prognoze u tekstualnoj formi. Prikazana je lista sa datumima prikazivanja i sadržajem emisija. Izborom linka u koloni "Name" se otvara dokument u PDF formatu sa tekstom i fotografijama iz emisije. Iz prikaza dokumenta se na naslovnu stranu portala vraća pomoću tastera "Back".

| Zelena prognoza (tekstovi za emisije) |                |                                                                                                    |  |  |  |  |  |
|---------------------------------------|----------------|----------------------------------------------------------------------------------------------------|--|--|--|--|--|
| Name                                  | Biljka domaćin | Štetni organizam                                                                                         |  |  |  |  |  |
| Zelena prognoza<br>04092015           | Kukuruz        | Crvenilo kukuruza; Stolbur fitoplazma; Cikada (Reptalus<br>panzeri);                                     |  |  |  |  |  |
| Zelena prognoza<br>03092015           | Vinova loza    | Zlatasto žutilo; Fitoplazma; Cikada; Reptalus panzeri;<br>Flavescence doree                              |  |  |  |  |  |
| Zelena prognoza<br>02092015           | Kukuruz        | Kukuruzni plamenac (Ostrinia nubilalis); Fusarium spp;<br>Aspergillus spp.                               |  |  |  |  |  |
| Zelena prognoza<br>01092015           | Jabuka         | Jabukin smotavac (Carpocapsa pomonella); Breskvin smotavac<br>(Cydia molesta)                            |  |  |  |  |  |
| Zelena prognoza<br>31082015           | Paprika        | Pamukova sovica (Helicoverpa armigera)                                                                   |  |  |  |  |  |
| Zelena prognoza<br>28082015           | Kupus          | Kupusni moljac (Plutella maculipennis); Kupusna bela mušica<br>(Aleyrodes proletella)                    |  |  |  |  |  |
| Zelena prognoza<br>27082015           | Kukuruz        | Crvenilo kukuruza; Cikade (Reptalus panzeri)                                                             |  |  |  |  |  |
| Zelena prognoza<br>26082015           | Boranija       | Pamukova sovica (Helicoverpa armigera)                                                                   |  |  |  |  |  |
| Zelena prognoza<br>25082015           | Kukuruz        | Kukuruzni plamenac (Ostrinia nubilalis); Aspergillus spp;<br>Fusarium spp;                               |  |  |  |  |  |
| Zelena prognoza<br>24082015           | Vinova loza    | Zlatasto žutilo vinove loze; Fitoplazma (Flavescence doree);<br>Cikade vinove loze (Scaphoideus titanus) |  |  |  |  |  |
| (More Items)                          |                |                                                                                                    |  |  |  |  |  |

Slika 29: lista sa linkovima ka dokumentima sa tekstovima emisija

## Vesti iz centra PIS-a, vesti iz laboratorija i mišljenje eksperta

U desnom stupcu naslovne strane portala mogu se, takođe, naći u posebnim okvirima i vesti iz centra PIS-a, iz laboratorija PIS-a kao i mišljenja eksperata. Vesti se pišu i publikuju po potrebi tj. kada postoji tema na koju treba posebno obratiti pažnju i na koju javnosti treba hitno ukazati. U rubrici "Mišljenje eksperta" objavljuju se tekstovi koje su napisali ljudi van sistema PIS-a, a čije je mišljenje na datu temu od značaja za javnost i često ukazuju na pravilan pristup koji treba zauzeti u vezi sa aktuelnim problemom. U svim rubrikama, naslovi su datirani i nižu se jedan za drugim, od najnovijeg ka starijim. Za kretanje kroz stupce koriste se klizači koji je postavljeni uz desnu ivicu stupaca.

#### Vesti iz centra PIS

#### 24.7.2015. Pojava repine cistolike nematode u 2015. godini

Na terenu RC Vrbas I RC Senta usevi šećerne repe nalaze se u fazi razvoja korena. Vizuelnim pregledom parcela sa lokaliteta Kule i u bizini šećerne Senta registrovali su u doba najtoplijeg dela dana simptomi uvenuća i žutila biljaka u vidu ogoljenih mesta u usevu šećerne repe kao posledica prisustva repine cistolike nematode (Silka 1). Čupanjem biljaka sa ovim simptomima na korenu su uočene golim okom sitne bele loptaste tvorevine, veličine glave čioda-ženke repine cistolike nematode prve generacije (Silka 2). Navedeni simptomi se javljaju kao posledica uskog plodoreda na parcelama gde je sejana šećerne repa najmanje 2 puta u poslednjih 5 godina. Preporučuje se proizvođačima šećerne repe da u narednom periodu obilaze svoje parcele i da se u slučaju sumje na zarazu i uočenih opisanh simptoma jave najbližem regionalnog centru Prognozno-izveštajne službe zaštita bilja Vojvodine radi inventarizacije prisustva ovog štetnog organizma putem laboratorijske analize zemljšta.

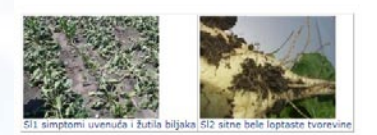

#### 3.6.2015.

Obavezan pregled ratarskih useva! Pregledom useva soje, kukuruza, šećerne repe i suncokreta registruje se prisustvo larvi sovice gama (Autographa gamma) i gusenica stričkovog šarenjaka (Vanesa cardu), Ovo su migratorni i polifagni organizmi i u našim uclovima razvijaju 2 do 3 generacije godišnje. U poslednjih nekoliko dana na

Slika 30: primer vesti iz centra PIS-a **Terenski rezultati**  Mišljenje eksperta Autor: dr Goran Aleksić Datum: 27.5.2015.

#### Preporuke za zaštitu jabuke krajem maja

Treću dekadu maja odlikuju izrazito nepovoljni meteorološki uslovi kada je u pitanju zaštita jabuke i poljoprivrednih kultura uopšte. Izrazito obilne padavine koje od 21. maja, sa kraćim prekidima, traju već šesti dan, onemogućuju pravovremenu i efikasnu zaštitu jabuke. Velike količine padavina u centralnim i severnim delovima Srbije, koje iznose od 25 pa do 100 l/m2, izazvale su spiranje depozita preparata koji su na tretirane biljke naneseni pre kiše, a neprestano kvašenje ne dozvoljava obavljanje daljih tretmana sredstvima za zaštitu. S druge strane, ovo su izuzetno povoljni uslovi za razvoj fitopatogene gljive Venturia inaequalis i ostvarenje zaraza jabuke, zahvaljujući dugim periodima kvašenja i povoljnim temperaturama, kao i visokom infekcionom pritisku usled prisustva obilja askospora patogena jer je pražnjenje pseudotecija još uvek u toku. Jabuka se, u ovom momentu, nalazi u izuzetno osetljivoj fazi razvoja jer je plod u ranoj fazi razvoja i intenzivnog porasta, kada je najosetljiviji na prouzrokovača čađave krastavosti. Ovo su presudni momenti u zaštiti jabuke od pomenutog patogena tokom ove vegetacije. Zbog svega pomenutog je veoma važno da se neposredno posle prestanka padavina, kada to uslovi u voćnjaku dozvole, obavi kurativni tretman preparatima na bazi difenkonazola u dozi od 0,4 l/ha u kombinaciji sa preparatima na bazi ditianona ili fluazinama. Za bolie vezivanie i pokrovnost preparata (raspoređivanje po tretiranoj površini biljaka), kao i perzistenciju preparata, veoma je važno koristiti i neki od ađuvanata (okvašivača). U slučaju pojave ranih simptoma bolesti u narednih 7 do 10 dana, potrebno je ponoviti tretman preparatima na bazi triazola u kombinaciji sa preparatima na bazi kaptana ili fluazinama uz napomenu da se u ovom slučaju radi o eradikativnom tretmanu čiji je rezultat neizvestan. U narednom periodu, početkom juna, treba nastaviti praćenje ispražnjenosti pseudotecija patogena i u skladu sa tim podacima, kao i osnovnim meteorološkim podacima, donositi odluke o neophodnosti dalje zaštite jabuke od prouzrokovača čađave krastavosti.

Slika 31: primer teksta u rubrici "Mišljenje eksperta"

Izborom tabulatora sa linkom "Terenski rezultati" otvara se poseban veb sajt za grafički i tabelarni prikaz čitanja sa feromonskih klopki i svetlosnih lovnih lampi. Ovaj veb sajt je optimizovan za prikaz pomoću Google Chrome i Firefox internet pregledača. U slučaju da se pristupa iz Inernet Explorera izaći će upozorenje da "Internet Explorer nije u potpunosti podržan pregledač". U tom slučaju na dijalog-ekranu odgovoriti sa "U redu" i u zavisnosti od upotrebljivosti prikaza nastaviti dalje ili preći na drugi pregledač (Google Chrome ili Firefox).

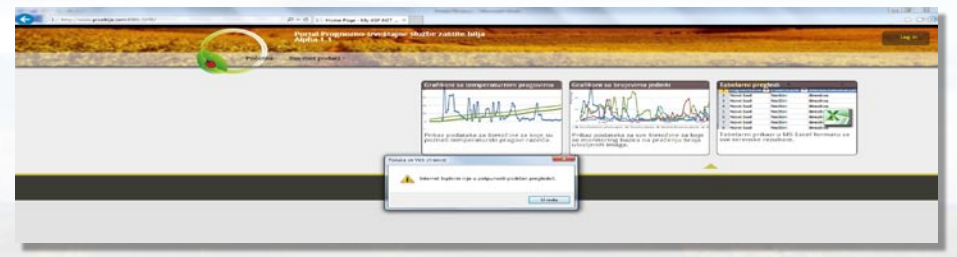

Slika 32: veb sajt terenskih rezultata sa porukom upozorenja da pregledač nije u potpunosti podržan

Veb sajt "Terenski rezultati" prikazuje sledeće bio-meteorološke podatke:

• grafikone sa podacima iz monitoringa štetočina za koje su poznati temperaturni pragovi razvoja: za ove štetočine su dati uporedo podaci o broju ulovljenih imaga na feromonskim klopkama ili svetlosnim lovnim lampama i iznosima akumulisanih stepen dana od 1. januara i od bio-fiksa,

• grafikone sa podacima o broju ulovljenih imaga,

• tabelarne preglede podataka o broju ulovljenih imaga (za izabranu štetočinu, na jednom ili na svim regionima); za izabrani štetni organizam i region podaci se izvoze i prikazuju u formatu Excel tabele.

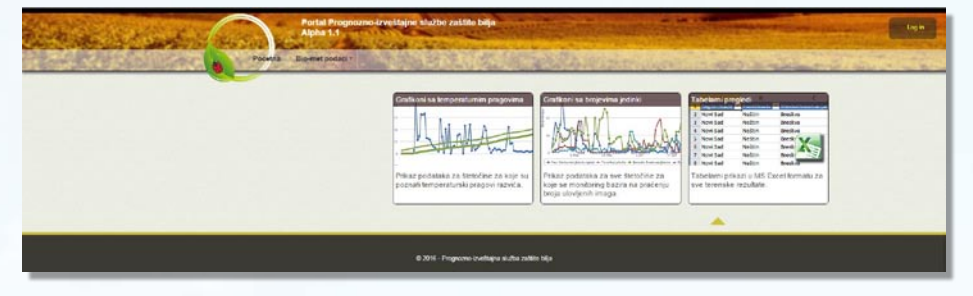

Slika 33: ponuda sadržaja veb sajta "Terenski rezultati"

Veb stranice sa grafikonima i tabelarnim pregledima se otvaraju klikom mišem na jedno od tri polja na naslovnoj strani veb sajta sa terenskim rezultatima ili izborom odgovarajuće opcije sa menija.

| the set of        | Fortal Prognozno-izveštajne službe zaštite bija<br>Alpha 1.1           | A CONTRACTOR OF A CONTRACTOR OF A CONTRACTOR OF A CONTRACTOR OF A CONTRACTOR OF A CONTRACTOR OF A CONTRACTOR OF |                                                                                                    | Ligin |
|-------------------|------------------------------------------------------------------------|----------------------------------------------------------------------------------------------------|----------------------------------------------------------------------------------------------------|-------|
| New College . Com | Bio-met pódaci +<br>Sa temperatumión pragoviena                        | Call Manual                                                                                                    | and the second second                                                                                                    | -     |
|                   | Sa brojevina jedinki fikoni sa komposilistvom prag<br>Tabelami prikazi |                                                                                                    | Tabelami progledi<br>2 Nori tat Nali Realin<br>2 Nori tat Nali Realin                                                                                                    |       |
|                   | Pinaz podataka za Sietočne za<br>potradi konperatorski prografi        | or su<br>Vica<br>Vica<br>Vica<br>Vica<br>Vica<br>Vica<br>Vica<br>Vica                                           | A voista setto ferde S voista setto ferde S voista setto f |       |
|                   |                                                                        |                                                                                                    | *                                                                                                    | -     |
|                   | © 2011 - Programo constajna e                                          | ulha zalikin bija                                                                                               |                                                                                                    |       |
|                   |                                                                        |                                                                                                    |                                                                                                    |       |
|                   |                                                                        |                                                                                                    |                                                                                                    |       |

Slika 34: naslovna strana veb sajta "Terenski rezultati" sa opcijama menija "Bio-met podaci"

## Grafikoni sa temperaturnim pragovima

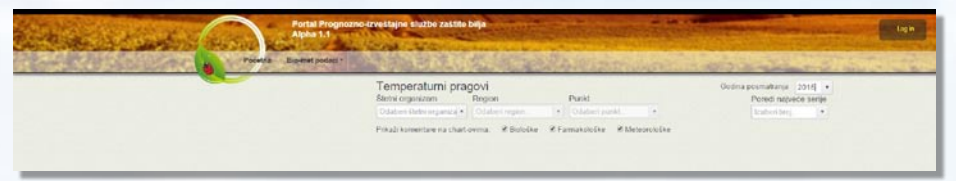

Slika 35: veb strana za prikaz grafikona sa temperaturnim pragovima

## Prikaz grafikona za izabranu štetočinu na jednom regionu

Za prikaz grafikona za jedan region, potrebno je izabrati:

- · godinu osmatranja,
- štetni organizam i
- region.

Na osnovu ovog izbora prikazuje se tri grafikona za sve punktove na kojima se prati izabrani štetni organizam na izabranom regionu:

- · broj imaga po danima (kalendarski),
- · broj imaga po akumulisanim stepen danima od bio-fiksa i
- broj imaga po akumulisanim stepen danima od 1. januara.

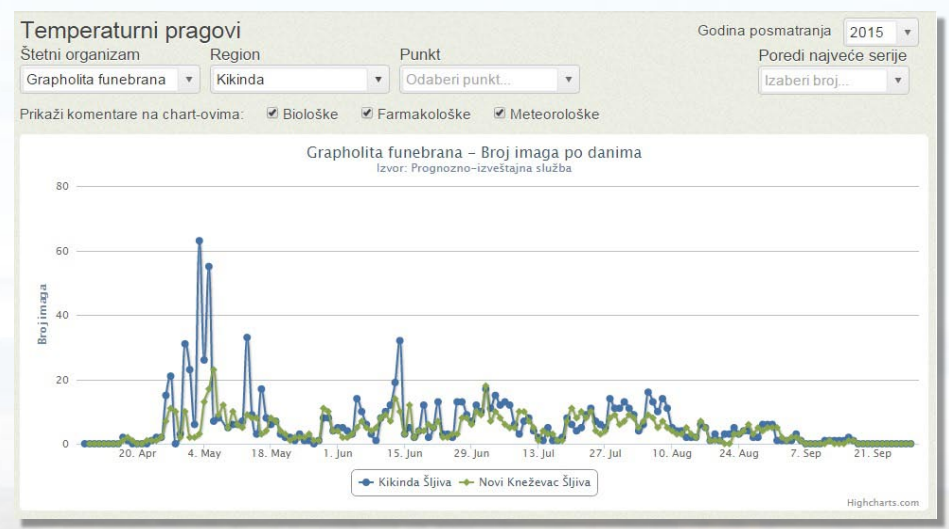

*Slika 36*: primer grafičkog prikaza broja ulovljenih imaga po danima za Grapholita funebrana, region Kikinda, na dva punkta Podaci se mogu zumirati (uvećati prikaz) tako što se držeći pritisnut levi taster miša prevlači preko zone grafikona koja se želi uvećati. Pri ovom postupku uz desnu ivicu obeležene zone pojavljuje se "balončić" na kome su prikazane vrednosti desne granice intervala podataka za prikaz. Za povratak na osnovni prikaz grafikona treba izabrati "Reset zoom" u gornjem desnom uglu okvira grafikona.

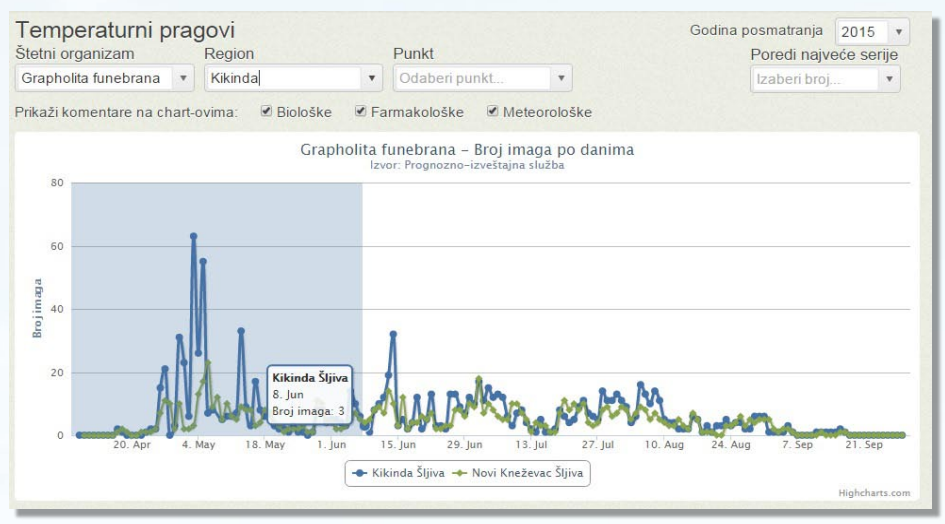

#### Slika 37: obeležavanje zone grafikona za uvećani prikaz

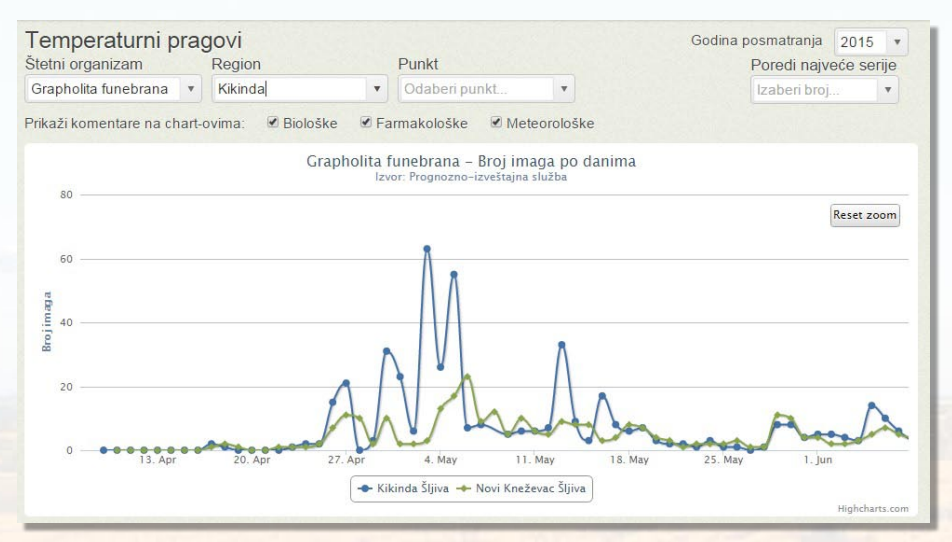

Slika 38: zumiran (uvećan) grafikon

U slučaju kada su na grafikonu prikazani podaci istovremeno za više punktova, moguće je po želji isključiti/uključiti prikaz podataka za punkt klikom na naziv punkta u legendi grafikona.

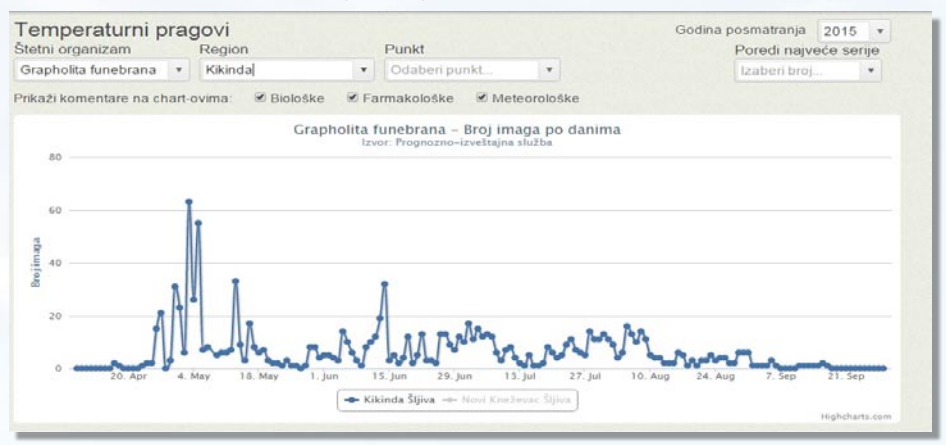

*Slika 39:* primer grafičkog prikaza kao na prethodnoj slici sa prikazom podataka samo za jedan punkt (prikaz podataka za drugi punkt je privremeno isključen)

## Prikaz grafikona za jednu štetočinu na izabranom punktu jednog regiona

Za prikaz podataka za jedan punkt potrebno je još, u odnosu na izbor iz prethodnog koraka, izabrati iz padajuće liste i punkt. Tada se prikazuju grafikona kretanja broja ulovljenih imaga i akumulacije stepen dana od 1. januara i od bio-fiksa po danima. Prevlačenjem mišem preko istaknutih tačaka prikazuje se "balončić" sa čitanjima za tu tačku.

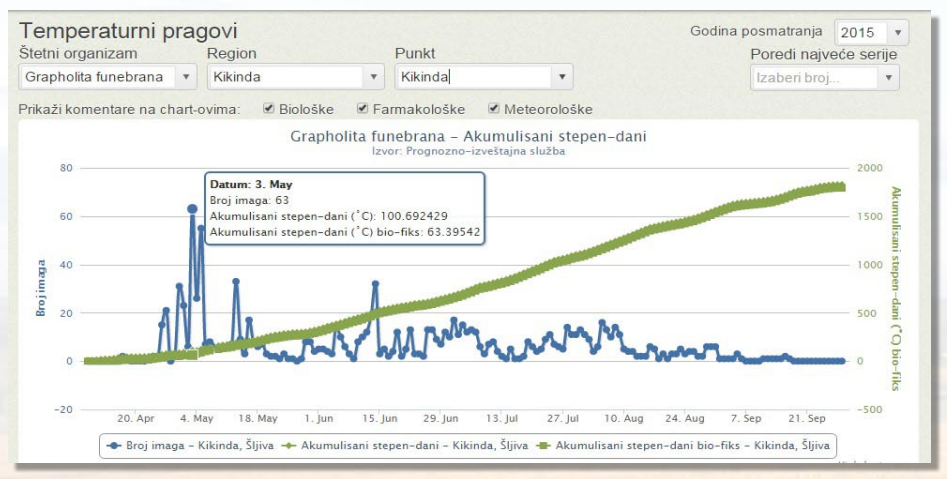

Slika 40: grafikon za izabrani punkt sa istaknutim "balončićem" sa podacima za obeleženu tačku

## Prikaz grafikona za jednu štetočinu na više regiona

Za prikaz grafikona za jednu štetočinu na više regiona potrebno je izabrati:

- godinu posmatranja,
- štetni organizam i

 poređenje najveće serije (automatski će biti izabrani punktovi sa najvećim brojnostima ulovljenih imaga na svim regionima i to 2, 3, 4 ili 5 punktova za prikaz)

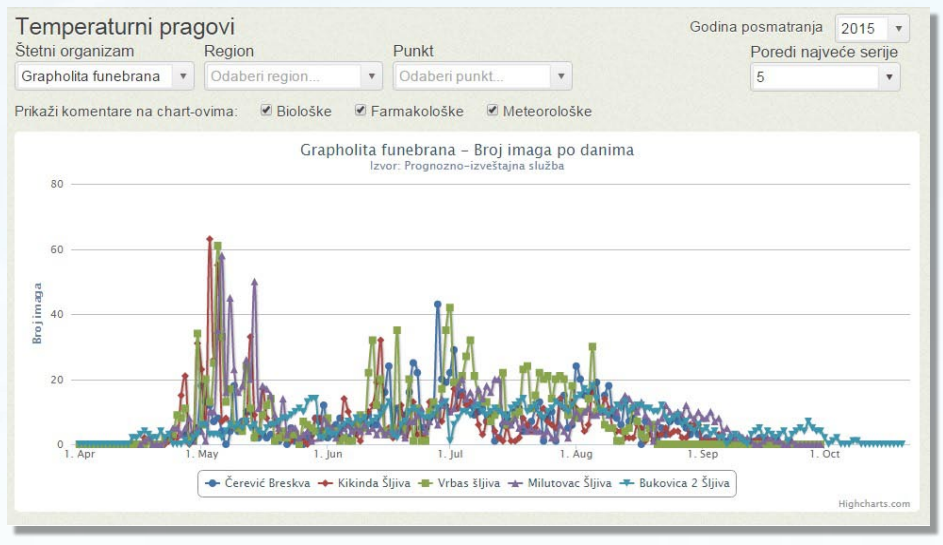

*Slika* 41: primer grafikona sa poređenjem 5 najvećih serija brojnosti ulovljenih imaga Grapholita funebrana na svim regionima praćenja

Naravno, i na ovom grafikonu funkcionišu mehanizmi zumiranja i isključivanja/uključivanja pojedinih punktova pomoću oznaka punktova u zaglavlju grafikona.

## Podaci sa automatskih meteoroloških stanica

Veb strani sa podacima iz mreže automatskih meteoroloških stanica (AMS) u sistemu PIS-a se pristupa pomoću linka koji je postavljen u dnu desnog stupca na naslovnoj strani portala.

Pored linka ka izmerenim podacima, na veb strani se mogu videti i obrađeni podaci za sume dekadnih padavina u vegetacionom periodu.

| Automatske meteorološke stanice                                                                |                                                          |                                                     |  |  |  |  |  |  |  |
|------------------------------------------------------------------------------------------------|----------------------------------------------------------|-----------------------------------------------------|--|--|--|--|--|--|--|
| Podaci sa automatskih meteoroloških stanica                                                    |                                                          |                                                     |  |  |  |  |  |  |  |
| <i>Slika 42:</i> link za otvaranja veb strane sa podacima sa automatskih meteoroloških stanica |                                                          |                                                     |  |  |  |  |  |  |  |
|                                                                                                | Pris                                                     | ne bila s Tekkan z Akt, junkap                      |  |  |  |  |  |  |  |
| Portal Prognozno<br>Slobodan pris<br>Za sajt sa meteo                                          | -izveltajne službe<br>tup automatski<br>rološkim podacim | ize bijo<br>neocorolokkim stanicama<br>ikini avele. |  |  |  |  |  |  |  |
| Parametri za pris                                                                              | itup: vidi tabelu.                                       |                                                     |  |  |  |  |  |  |  |
| Region                                                                                         | user name                                                | isword                                              |  |  |  |  |  |  |  |
| Backa Topola                                                                                   | bt                                                       |                                                     |  |  |  |  |  |  |  |
| Victor                                                                                         | **                                                       |                                                     |  |  |  |  |  |  |  |
| Novi Sad                                                                                       | 05                                                       |                                                     |  |  |  |  |  |  |  |
| Zrenjanin                                                                                      | 27                                                       |                                                     |  |  |  |  |  |  |  |
| Kikinda                                                                                        | ki                                                       |                                                     |  |  |  |  |  |  |  |
| Pančevo                                                                                        | pa                                                       |                                                     |  |  |  |  |  |  |  |
| Ruma                                                                                           | PU .                                                     |                                                     |  |  |  |  |  |  |  |
| Senta                                                                                          | 50                                                       |                                                     |  |  |  |  |  |  |  |
| Sremska Mitrovi                                                                                | ca sm                                                    |                                                     |  |  |  |  |  |  |  |
| Sombor                                                                                         | 50                                                       |                                                     |  |  |  |  |  |  |  |
| SUDODICE                                                                                       | 50                                                       |                                                     |  |  |  |  |  |  |  |
| Podaci o deka                                                                                  | dnim sumama                                              | avina                                               |  |  |  |  |  |  |  |
| Type Name                                                                                      |                                                          |                                                     |  |  |  |  |  |  |  |
| Padavine,                                                                                      | dekadno                                                  |                                                     |  |  |  |  |  |  |  |
| Padavine                                                                                       | dekadno jul oktobe                                       | 213                                                 |  |  |  |  |  |  |  |
| Padavine,                                                                                      | dekadno_jun_septe                                        | 2,2015                                              |  |  |  |  |  |  |  |
| 100                                                                                            | definition and many                                      | 035                                                 |  |  |  |  |  |  |  |

Slika 43: veb strana sa podacima za pristup mreži AMS

Pomoću linkova, omogućen je pristup mreži AMS tipa Metos. Podaci izmereni u ovoj mreži čuvaju se na posebnom serveru proizvođača AMS na adresi www.fieldclimate.com. Za pristup se može koristiti i link na samoj veb stranici (označen sa: "klikni ovde").

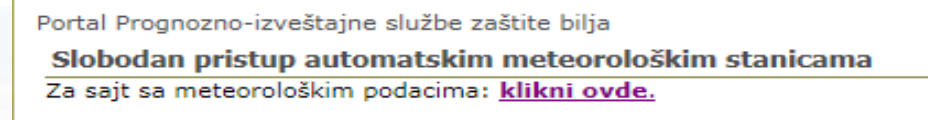

#### Slika 44: link za pristup podacima sa AMS

Pri pristupu veb sajtu sa podacima sa AMS najpre se pojavljuje obrazac za prijavu gde treba upisati "user name" i "password". Mreža AMS u sistemu PIS-a je organizovana regionalno. Parametri za pristup AMS za svaki region su dati u tabeli pod "Parametri za pristup: vidi tabelu".

| and and a second second second second second second second second second second second second second second se | FieldCimate Login<br>Enter yar userante end genarated belate                                                                                   |                      |
|----------------------------------------------------------------------------------------------------|----------------------------------------------------------------------------------------------------|----------------------|
|                                                                                                    | Ver fante<br>Present<br>12 ansenteder in de die singester<br>23 ansente die singester an eine Verster<br>24 ansetz 10 Ansenter an eine Verster |                      |
|                                                                                                    |                                                                                                    |                      |
|                                                                                                    |                                                                                                    |                      |
|                                                                                                    |                                                                                                    | Westerlage or despis |

Slika 45: veb strana za prijavu za pregled podataka iz mreže AMS

Po prijavi, otvara se veb strana sa podacima sa AMS iz izabranog regiona.

U desnom uglu strane se nalazi meni u kom se pod "Stations" otvara lista sa linkovima ka svim stanicama koje su u mreži dotičnog regionalnog centra. U liniji se, uz naziv stanice, daje i podatak o danu i satu poslednje razmene podataka sa stanicom.

U levom stupcu se nalaze opcije za podešavanje prikaza podataka (uključenje ili isključenje pojedinih mernih senzora iz prikaza).

U centralnom delu strane se nalaze ekranske kontrole za izbor datumskog/ satnog intervala za prikaz podataka. Podaci se (za izabrani interval) mogu izvesti u Excel. Ispod kontrola se daje grafički a ispod grafičkog se daje tabelarni prikaz podataka u zadatom intervalu.

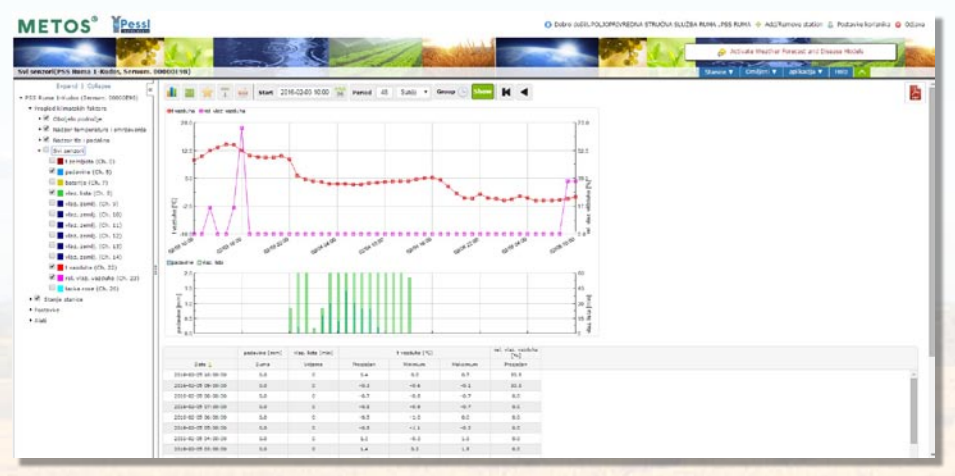

Slika 46: primer veb strane sa merenjima AMS u mreži regionalnog centra Ruma

## Podešavanja internet pregledača

Za korišćenje svih opcija na naslovnoj strani portala PIS-a pomoću pregledača Microsoft Internet Explorer 11 (IE11) potrebno je podesiti "postavke prikaza kompatibilnosti" (engl. Compatibility View). Podešavanje se sprovodi izborom opcije "alatke" (engl. Tools) u desnom uglu ekrana IE11. U obrascu za podešavanje postavki prikaza treba dodati lokaciju "pisvojvodina.com" ili "pissrbija.com" pomoću tastera "Dodaj" (engl. Add). Ovim podešavanjem će se obezbediti da se sadržaj portala PIS-a u IE11 prikazuje u kompatibilnom režimu.

| Odštampaj                                   | •     | Dramani aasta da arikara kasus tikilaasti              |        |
|---------------------------------------------|-------|--------------------------------------------------------|--------|
| Datoteka                                    |       | Promeni postavke prikaza kompaubiiriosu                |        |
| Zum (100%)                                  |       |                                                        |        |
| Bezbednost                                  |       | Dodaj ovu Veb lokaciju:                                |        |
| Dodai lokaciju u Start" meni                |       |                                                        | Dodaj  |
| Deikaži provzimania                         | Child | Veb lokacije koje ste dodali u prikaz kompatibilnosti: |        |
| Prikazi preuzimanja                         | Ctn+J | pisvojvodina.com                                       | Ukloni |
| Upravljanje dodacima                        |       |                                                        |        |
| Alatke za programere F12                    |       |                                                        |        |
| Idi na zakačene lokacije                    |       |                                                        |        |
| Postavke prikaza kompatibilnosti            |       |                                                        |        |
| Prijavi probleme sa veb lokacijom           |       |                                                        |        |
| Internet opcije                             |       |                                                        |        |
| Osnovni podaci o programu Internet Explorer |       | V Prikaži intranet lokacije u prikazu kompatibilnosti  |        |
| 1 1 2 1                                     |       | Koristi liste kompatibilnosti korporacije Microsoft    |        |

Slika 48: obrazac za podešavanje postavki prikaza kompatibilnosti

Zatvori